MANUAL

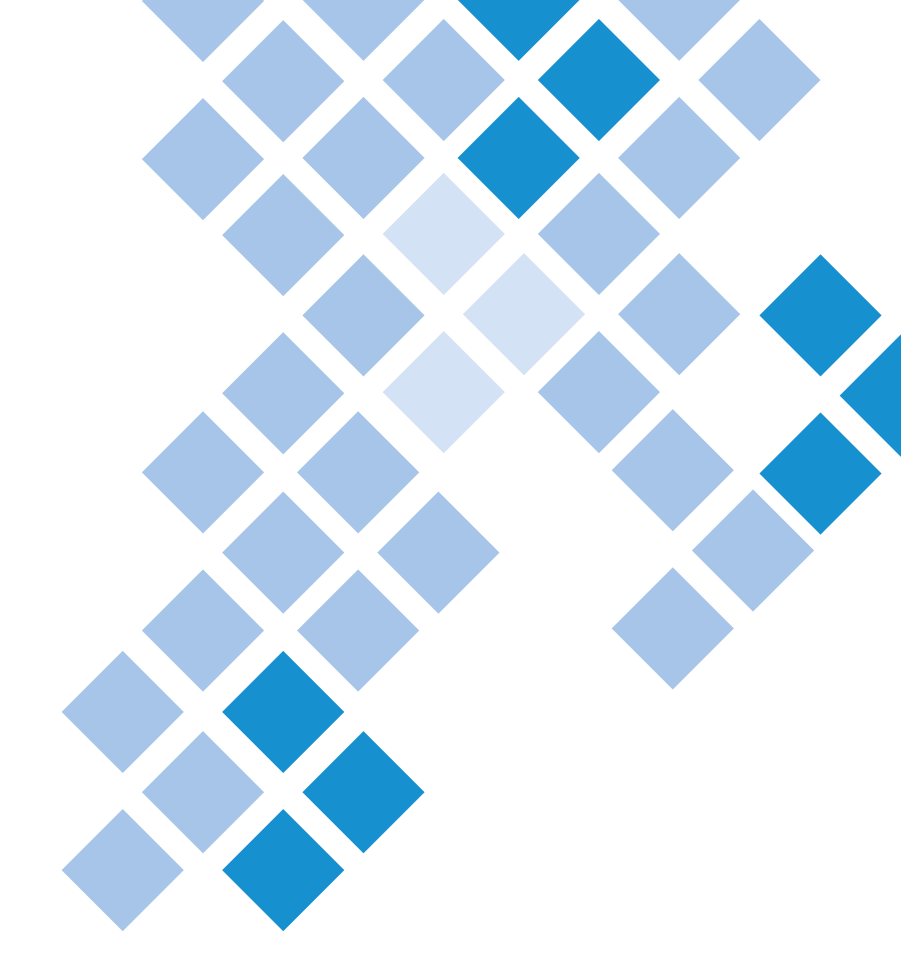

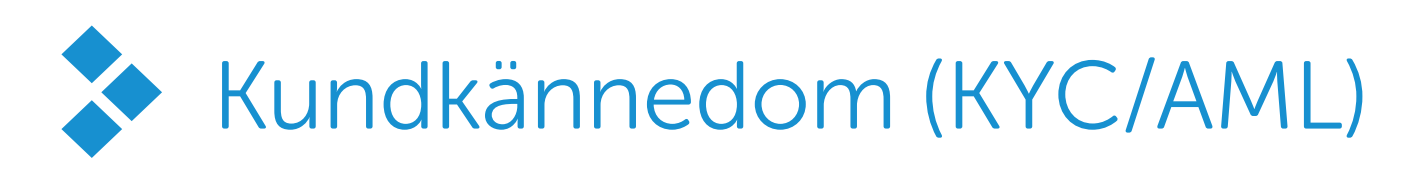

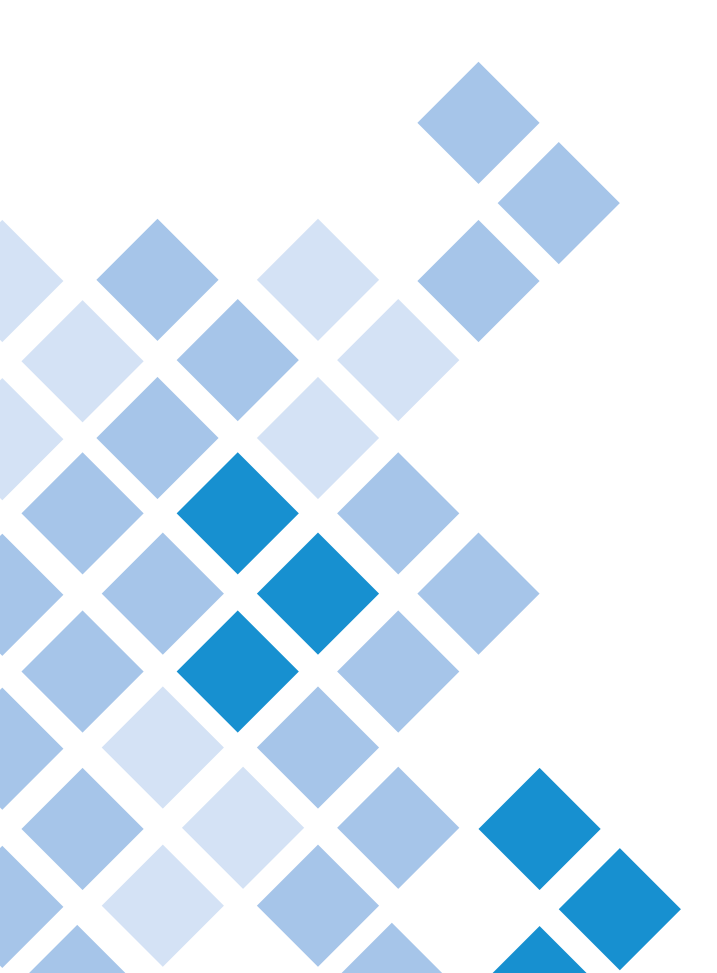

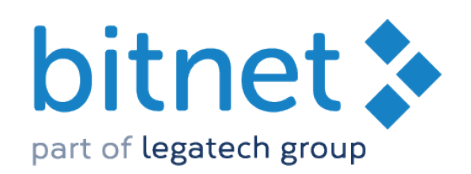

### Kundkännedom (KYC/AML)

Du kan göra en samlad riskbedömning av alla dödsbodelägare direkt i Bitnet juridik via Verifieds portal. Du skickar in och följer status på varje dödsbodelägare och gör riskbedömningen direkt i ärendet. Spara minst 1 dag per månad och användare genom att använda vår integration.

### INNEHÅLL

| Aktivera i Bitnet   | s. 3 |
|---------------------|------|
| Aktivera i Verified | s. 4 |
| Användning          | s. 7 |

# Aktivera i Bitnet

Teckna först ett avtal med Verified genom att mejla csm@verified.eu (har ni avtal gällande e-signering lägger ni till denna funktion till ert avtal och kan bortse ifrån att lägga in inloggningsuppgifter).

Byråns administratör aktiverar kopplingen i Bitnet via Administration>Bitnetfunktioner.

| Bitnet Funktioner                           | ۵ |
|---------------------------------------------|---|
| Valbar fakturaspecifikation                 | • |
| Valgfri fakturadato på nye fakturaer        |   |
| Integrationer                               |   |
| GIM                                         |   |
| Koppling - Boka online                      |   |
| Kundkännedom via Verified - KYC/AML         |   |
| Reco användaromdömen                        |   |
| Skapa Memcareannonskoppling vid nya ärenden |   |
| Telavox                                     |   |
| Verified E-signering                        |   |
| Begravningar                                | _ |

Användaren lägger till sina inloggningsuppgifter till Verified under Administration>Administration>Mina Uppgifter. Detta behöver göras för alla användare som ska ha tillgång. För att testa inloggningsuppgifterna behöver man först spara.

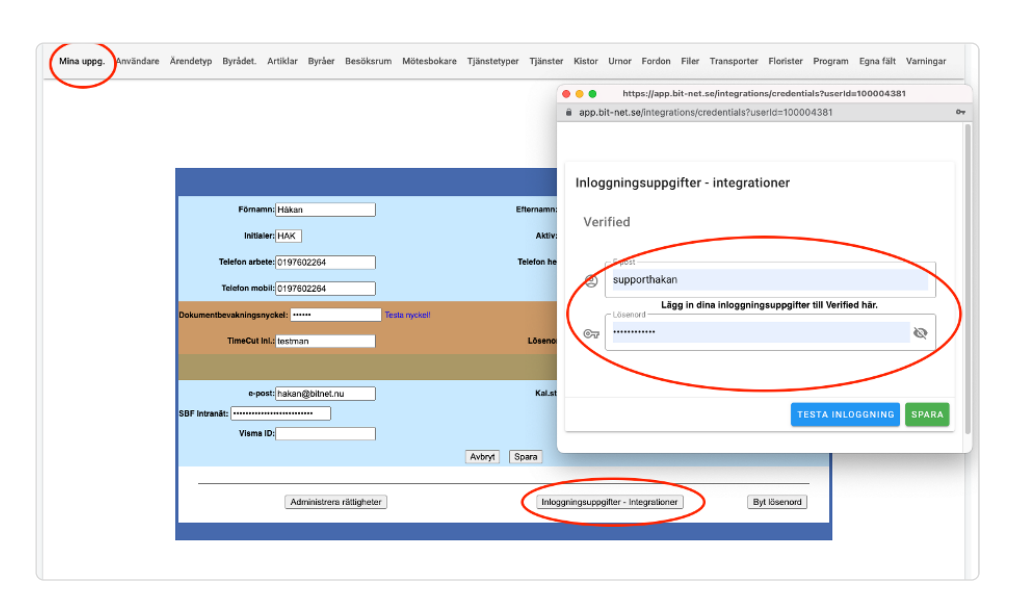

Kundkännedom

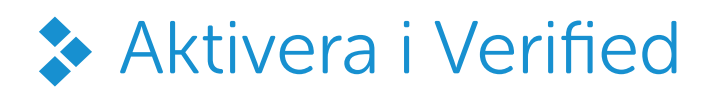

Administratören behöver sedan logga in i portalen för Verified: <u>https://app.verified.eu/#/login</u>

| ogga i    | n nå ditt konto |                   |
|-----------|-----------------|-------------------|
| logya i   |                 |                   |
| E-post:   | poya@bitnet.nu  |                   |
| Lösenord: |                 | Glömt lösenordet? |

När du är inloggad i Verified klicka på pilen uppe i det högra hörnet.

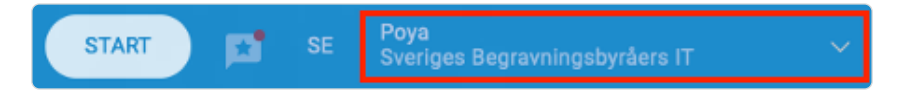

> I rullistan som fälls ner klicka på Gruppinställningar.

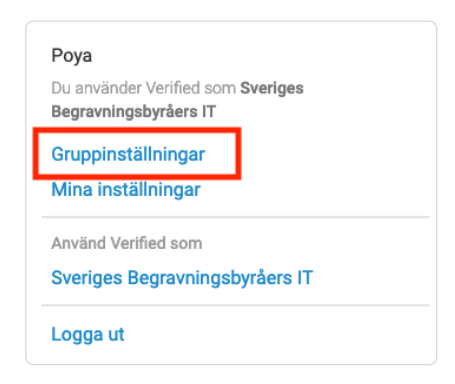

Klicka på rubriken Webhooks.

| Profil Inställningar Användare Användardata | Webhooks | Funktioner på begäran 🔊 |  |
|---------------------------------------------|----------|-------------------------|--|
|---------------------------------------------|----------|-------------------------|--|

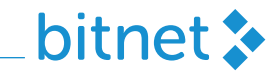

> I adressfältet i webbläsaren visas en länk likt bilden nedan.

O A https://app.verified.eu/#/webhooks?companyId=

Kopiera texten som står <u>efter</u> "companyId=". Klicka sedan på Skapa webhook.

| Profil | Inställningar | Användare | Användardata | Webhooks | Funktioner på begäran 🛛 🔊 |               |
|--------|---------------|-----------|--------------|----------|---------------------------|---------------|
| Web    | hooks         |           |              |          |                           | SKAPA WEBHOOK |

#### Under Webhook url klistra in följande: <u>https://app.bit-net.se/api/verified/documents/event/</u> efter "event/" lägger du in den text du kopierade i föregående steg.

| VEBHOOK URL         |           |  |  |
|---------------------|-----------|--|--|
| webhook url         |           |  |  |
| IÄNDELSE            |           |  |  |
| Välj en eller flera | händelser |  |  |

Klicka sedan på raden Välj en eller flera händelser och välj alla.

| Välj en eller flera händelser |  |
|-------------------------------|--|
| envelope.published            |  |
| notification.bounced          |  |
| envelope.trashed              |  |
| sealedDocument.attached       |  |
| document.aborted              |  |
| document.rejected             |  |
|                               |  |

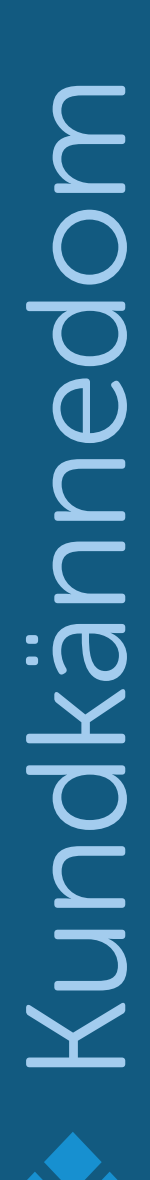

Slutresultatet ska se ut som bilden nedan visar.

| //EBHOOK URL         https://app.bit-net.se/api/verified/documents/event/         ÄNDELSE         envelope.published x       notification.bounced x         envelope.trashed x         sealedDocument.attached x       document.aborted x | лара м                       | ephook                                 |                  |            |                                    |   |
|----------------------------------------------------------------------------------------------------|------------------------------|----------------------------------------|------------------|------------|------------------------------------|---|
| https://app.bit-net.se/api/verified/documents/event/<br>ÄNDELSE<br>envelope.published x notification.bounced x envelope.trashed x<br>sealedDocument.attached x document.aborted x document.rejected x                                     | EBHOOK URL                   |                                        |                  |            |                                    |   |
| ANDELSE         envelope.published x       notification.bounced x       envelope.trashed x         sealedDocument.attached x       document.aborted x       document.rejected x                                                           | https://app                  | bit-net.se/ap                          | oi/verified/docu | uments/ev  | ent/                               |   |
|                                                                                                    | envelope.publ<br>sealedDocum | shed $\chi$ notifient. attached $\chi$ | cation.bounced x | envelope.t | rashed <b>x</b><br>nent.rejected ; | × |
|                                                                                                    | OKADA                        |                                        |                  |            |                                    |   |
|                                                                                                    | SKAPA                        |                                        | BRYT             |            |                                    |   |
| SKAPA AVBRYT                                                                                                    |                              |                                        |                  |            |                                    |   |

Klicka sedan på knappen Skapa.

Webhooks har nu skapats och kommer att synas i översikten över webhooks i Verified med status "Avvaktar".

**OBS:** Statusen "Avvaktar" visas i upp till en timme. När Verified har kontrollerat att allt stämmer får den status "Aktiv". Efter detta är kopplingen till Bitnet klar och du kan gå över till Bitnet för att börja använda funktionen.

Om det gått mer än en timme utan att status "Aktiv" visas, kontakta <u>support@bitnet.nu</u>, så hjälper vi dig.

| ttps://app.bit-net.se/api/verified/documents/event/ | ENVELOPE.PUBLISHED      | O AVVAKTAR | TABODT |
|-----------------------------------------------------|-------------------------|------------|--------|
|                                                     | NOTIFICATION.BOUNCED    |            | TABORT |
|                                                     | ENVELOPE.TRASHED        |            |        |
|                                                     | SEALEDDOCUMENT.ATTACHED |            |        |
|                                                     | DOCUMENT.ABORTED        |            |        |
|                                                     | DOCUMENT.REJECTED       |            |        |

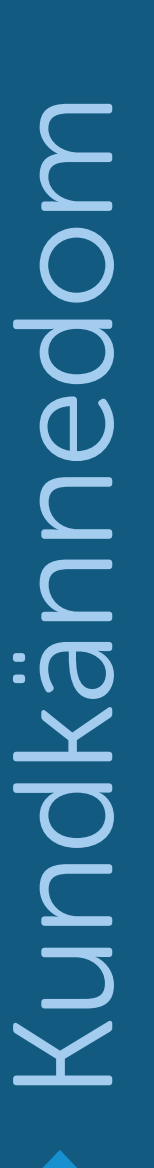

# Användning

Inne i juridikuppdraget går du in under fliken Kund och klickar på knappen KYC/AML i det nedre vänstra hörnet.

| Översikt  | Uppdrag   | Kund   | Utskrifter | Cynk Verified  | ⇒ ★          | + Q +    | 🚡 Faktur         |
|-----------|-----------|--------|------------|----------------|--------------|----------|------------------|
| Johan Sve | ensson    |        |            | Ansvarig: Poya |              |          |                  |
|           |           |        |            |                |              |          |                  |
| 1         | Namn      |        |            | Telefon        | Personnummer | Relation | -                |
| ≡         | Lars Sven | sson   |            |                |              | -        | â                |
| =         | Adam Sve  | ensson |            |                |              | -        | <b>a</b>         |
|           |           |        |            |                |              |          |                  |
|           |           |        |            |                |              |          |                  |
|           |           |        |            |                |              |          |                  |
|           |           |        |            |                |              |          |                  |
|           |           |        |            |                |              |          |                  |
|           |           |        |            |                |              |          |                  |
|           |           |        |            |                |              |          |                  |
|           |           |        |            |                |              |          |                  |
| KYC/AN    | 1L        |        |            |                |              | L        | igg till ny kund |

## Vyn för Kundkännedom

- Namnet på uppdraget samt aktnummer visas uppe till höger.
- Du ser vilka kunder som har lagts in samt deras relationer. \*

Du har möjlighet att markera enstaka personer eller samtliga med knappen Markera alla. När du markerar minst en person så har du möjlighet att skapa en bedömning utan att göra en kontroll hos Verified eller göra en fullständig kontroll.

Via knappen längst upp till vänster kan vi gå tillbaka till ärendet.

Du får en varning om uppgifter så som personnummer, telefonnummer eller mejladress saknas.

| < TILLDAKA TILL ARENDET                                                                                                    |                                       |
|----------------------------------------------------------------------------------------------------|---------------------------------------|
| Kundkännedom   KYC/AML                                                                                                    | 🖺 Johan Svensson                      |
| Totalbedömning         Ingen KYC gjord för detta ärende. Välj personer som ska kontrolleras nedan och klicka på genomför kontroll. Om bedömningen skall göras manuellt eller på annat sätt så klickar du på skapa bedömning | SKAPA BEDÖMNING 🛞 GENOMFÖR KONTROLL 歳 |
| (j tortroleved)       Lars Svensson         &: Pesornumer salmast       U         U: Telefornumer salmast       Dipagaltret.nu                                                                                              |                                       |
| Expression     Adam Svenson       &resonumer salvast     Telefonummer salvast       © pryagibitret au                                                                                                    |                                       |

## Genomför en kontroll

För att genomföra en kontroll så krävs det ett personnummer och en mejladress på personen kontrollen ska utföras på.

När du genomför en kontroll på en person så skickas det ett formulär till dennes mejladress. I samband med att kunden godkänner med Mobilt BankID görs det en kontroll hos Verified. Det finns även en indikator som visar status på kontrollen hos Verified.

| Kundkannedom   KYC/AML                                                            |                                           | 🖺 Johan Svenssor  | 10708    |
|-----------------------------------------------------------------------------------|-------------------------------------------|-------------------|----------|
| O Totalbedömning                                                                  |                                           | Väntande          | ۰ (ئ     |
| ₽, Kontrollerade                                                                  |                                           |                   |          |
| <ol> <li>Nuvarande intervall för automatisk körning är 12 ma</li> </ol>           | ånader (från undergruppens inställningar) | ) ÄNDRA           |          |
| Poya                                                                              |                                           | Pågående Väntande | <b>^</b> |
| Kontroll skapad: 2023-01-13 11:11<br>Av: POA                                      |                                           |                   |          |
| Verified                                                                          |                                           |                   |          |
| Dokumentnamn: Formulär för kundkännedo                                            | 2m                                        |                   |          |
| Pep: Väntar Sanktionsträff: Väntar                                                |                                           |                   |          |
|                                                                                   |                                           |                   | -        |
| Riskklassificering<br>C Väntande                                                  |                                           |                   |          |
| Riskklassflowing       C Väntande       Image: C Väntande       Image: C Väntande |                                           |                   |          |
| Risklassflowing     C Väntande      Motivering                                    |                                           |                   |          |

När kontrollen skapas skickas mejlet nedan till kunden.

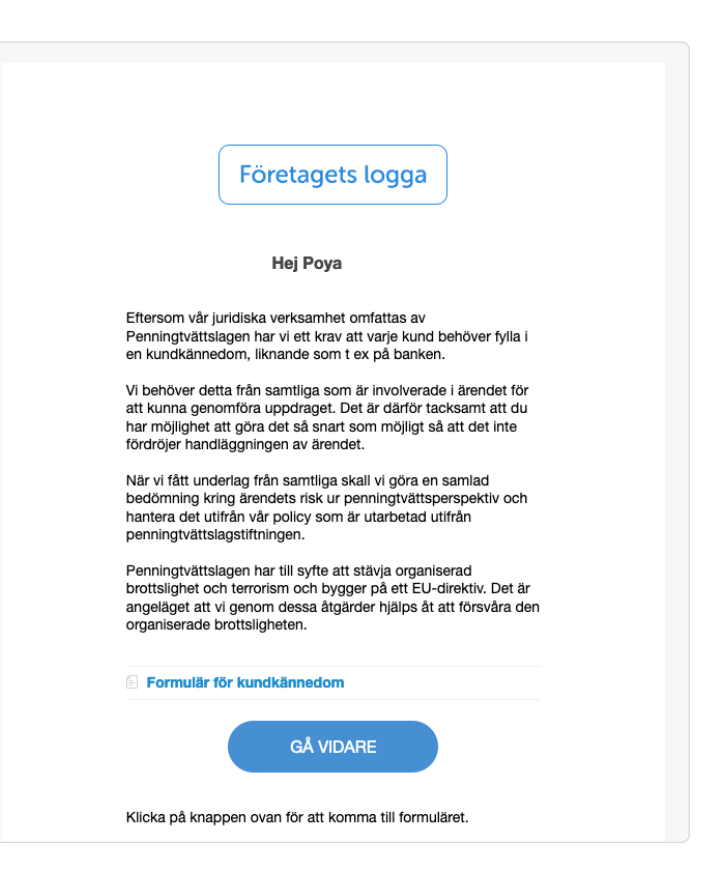

## Gör en riskbedömning

När kontrollen är utförd behöver man göra en riskbedömning. Detta genom att välja en klassificering (låg/mellan/hög/oacceptabel) från rullistan samt skriva en egen motivering. När man är klar med bedömningen på alla personer behöver man göra en sista bedömning på hela ärendet.

| Kundkännedom   KYC/AML                        | 🖹 Johan Svensson |
|-----------------------------------------------|------------------|
| Totalbedömning                                | Lág 🛛 🔺          |
| Bedömning skapad: 2022-12-29 08:31<br>Ar: POA |                  |
| Riskbadowang<br>Lag Ø                         |                  |
| Motivering                                    |                  |
| Allting såg bra ut.                           |                  |
|                                               |                  |
|                                               | NY BEDÖMNING (2  |

> Om du gör en ny bedömning så finns den tidigare historiken alltid kvar.

| Kundkännedom   KYC/AML                        | Johan Svensson |
|-----------------------------------------------|----------------|
| Totalbedömning                                | Väntande Q     |
| Bedomning skapad: 2022-12-29 08:39<br>Av: PDA |                |
| C Q Väntande                                  | •              |
| CI Motivering                                 |                |
|                                               |                |
|                                               | SPARA          |
| ⊘ VISA HISTORIK (1)                           |                |

| Historik - Totalbedömning |       | × |
|---------------------------|-------|---|
| 2022-12-29 08:31<br>POA   | Låg 🥥 | ^ |
| Riskbedömning<br>Lag Ø    |       |   |
| Motivering                |       |   |
| Alling slig bra ut.       |       |   |

Går du tillbaka till uppdraget så kommer det visas en sköld på Kundfliken samt på KYC/AML-knappen. Skölden får sin färg utifrån riskbedömningen på uppdraget. Om ingen bedömning har gjorts än så är färgen grå.

| Översikt  | Uppdrag Kund 🕖 | Utskrifter Cynk Verified | *)           | t Q +    | Faktur            |
|-----------|----------------|--------------------------|--------------|----------|-------------------|
| Johan Sve | ensson         | Ansvarig: Poya           |              |          |                   |
| 1         | Namn           | Telefon                  | Personnummer | Relation | -                 |
| =         | Lars Svensson  |                          | 19           | -        | â                 |
| ≡         | Adam Svensson  |                          | 19           | -        | â                 |
|           |                |                          |              |          |                   |
|           |                |                          |              |          |                   |
|           |                |                          |              |          |                   |
|           |                |                          |              |          |                   |
|           |                |                          |              |          |                   |
|           |                |                          |              |          |                   |
| KYC/AM    | AL U           |                          |              |          | .ägg till ny kund |
|           |                |                          |              |          |                   |

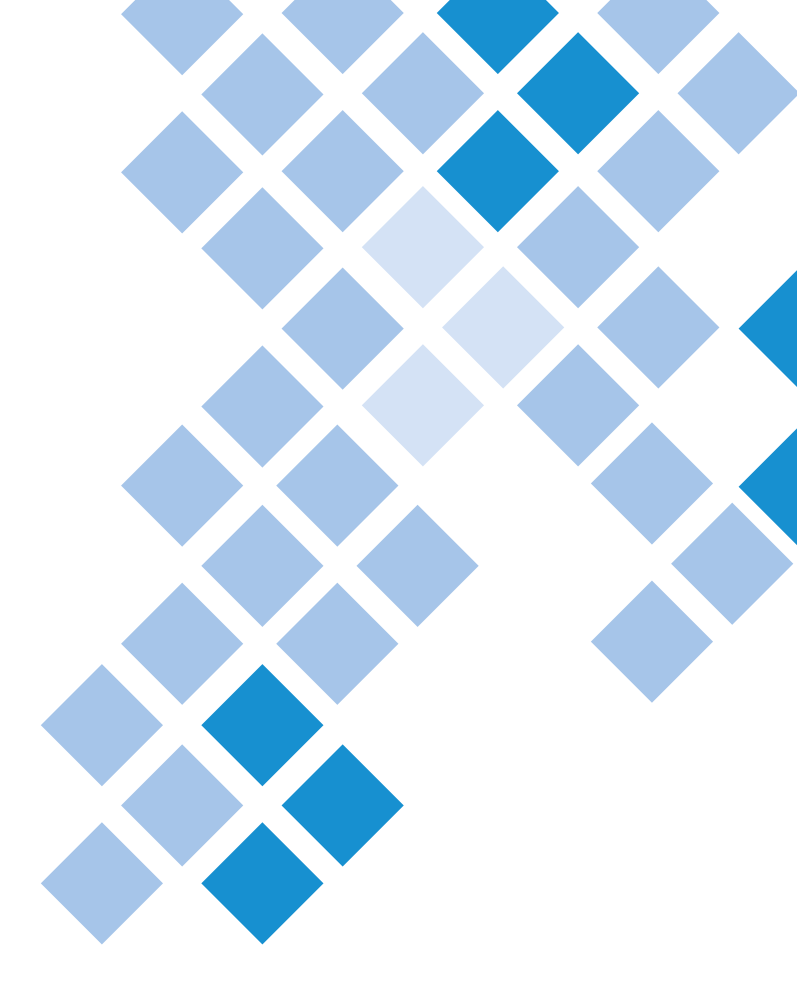

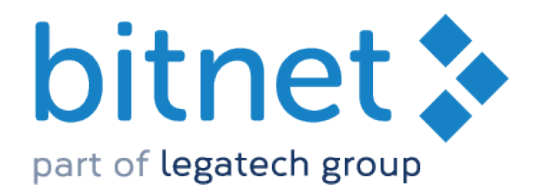

019-760 22 60 | support@bitnet.nu